https://www.youtube.com/watch?v=LZZstDkAo58

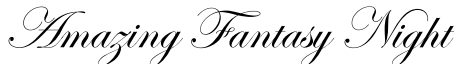

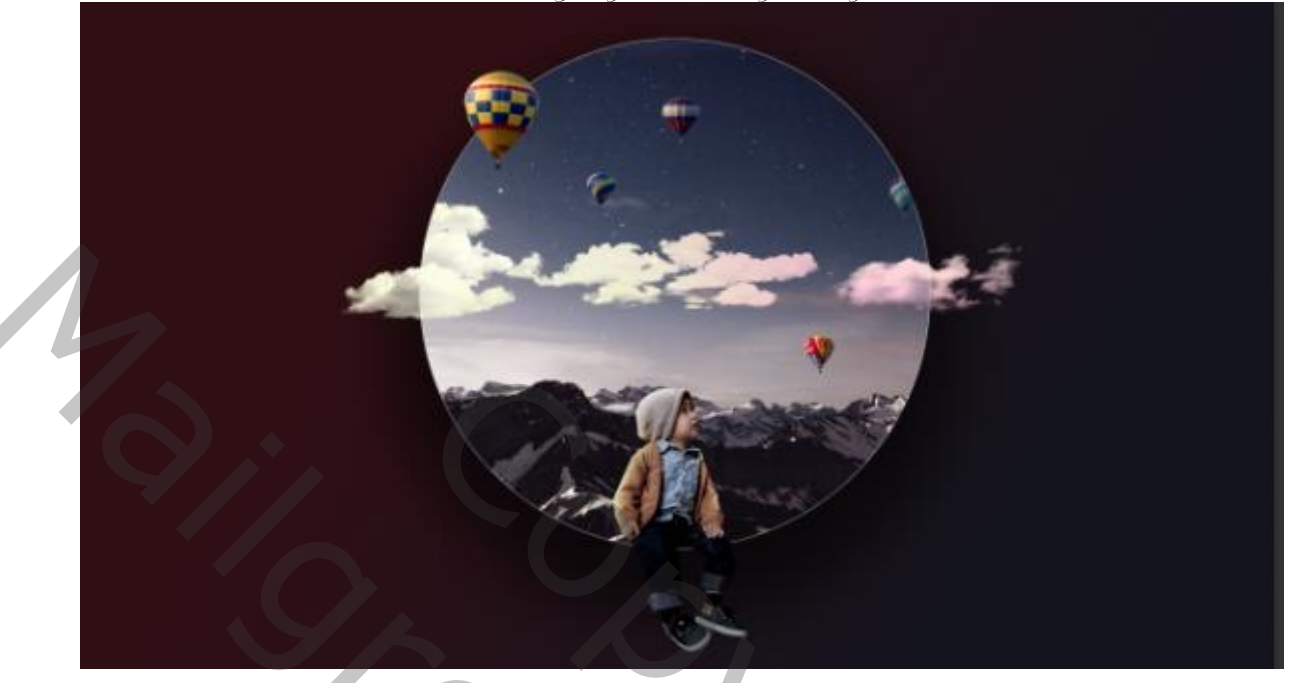

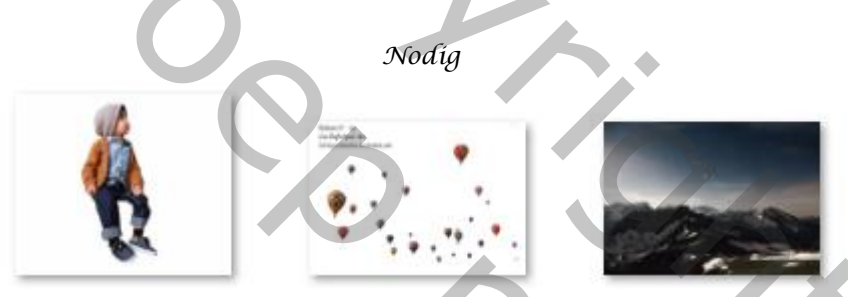

Geef u lagen een naam

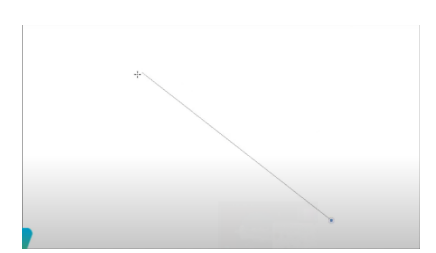

Open een nieuw document, 1280x720 px 300ppi kleur wit, Trek een lineair verloop van rechts onder naar links boven Met de kleuren

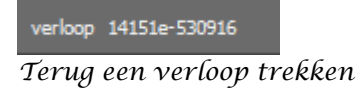

14151e-310f15

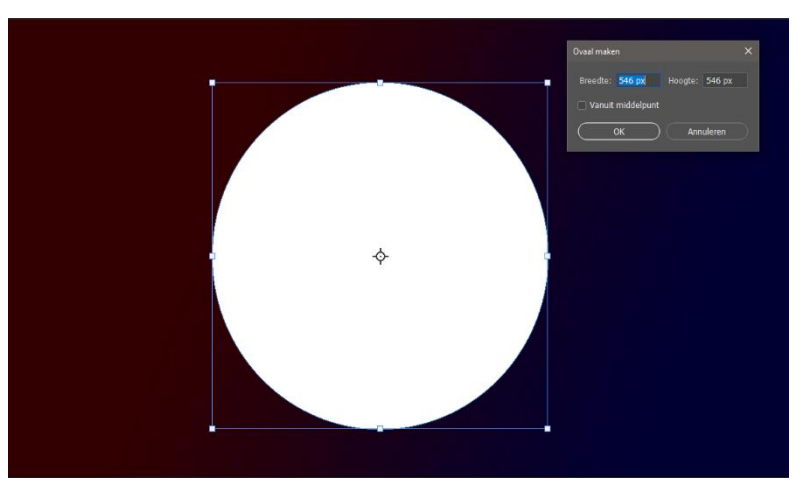

Nieuwe laag bovenaan, met de vorm ovaal een ronde trekken kleur wit

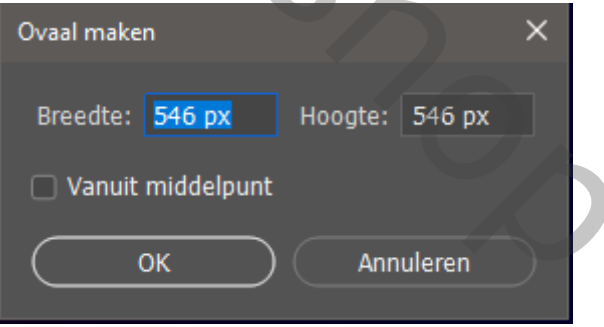

Amazing Fantasy Night

Ireene

Zet de de foto berg bovenaan op je document, maak een uit knipmasker, en plaats zoals het voorbeeld

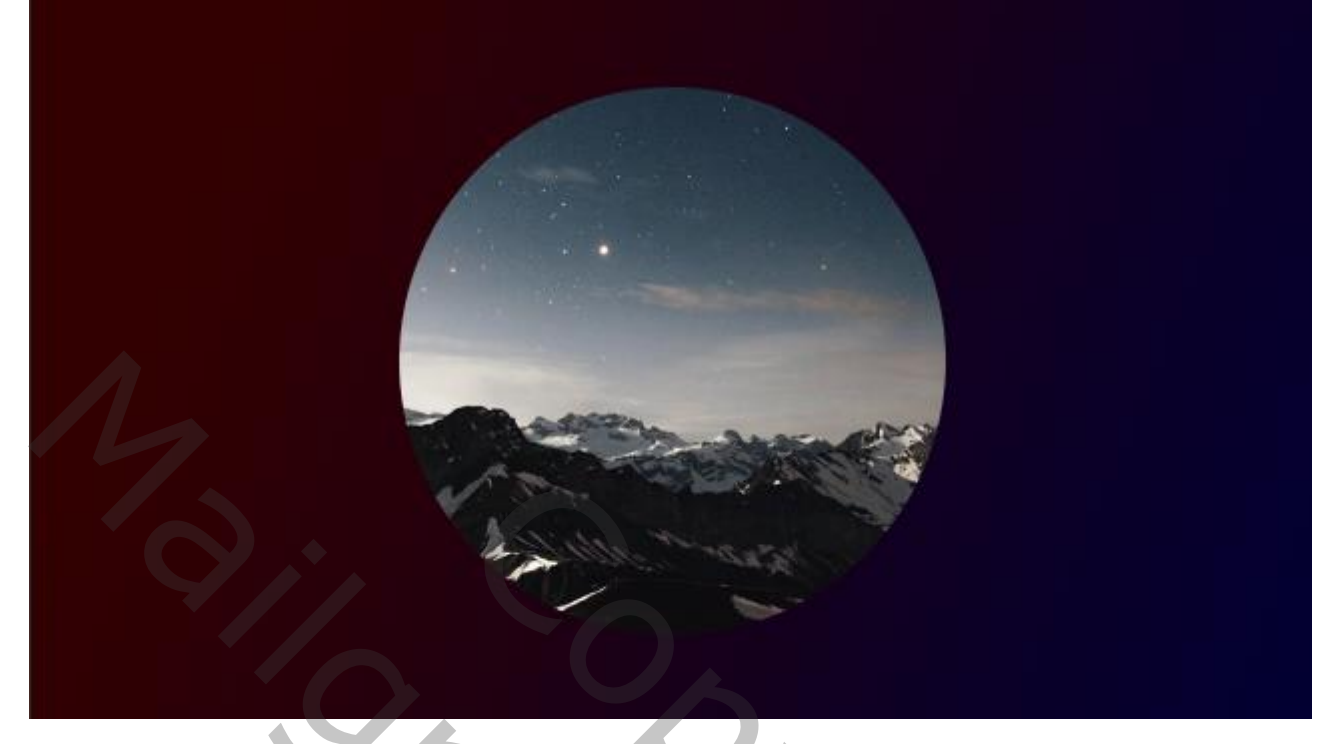

Laag ovaal is actief, open de laagstijlen gloed binnen

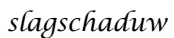

| Gloed binnen    |                  |           |    |  |
|-----------------|------------------|-----------|----|--|
| Structuur       |                  |           |    |  |
| Overvloeimodus: | Bleken           |           |    |  |
| Dekking:        |                  | 82        |    |  |
| Ruis:           | <b>_</b>         | 0         |    |  |
| •               | •                | <b></b> ~ |    |  |
| Elementen       |                  |           |    |  |
| Techniek:       | Zachter 🗸        |           |    |  |
| Bron:           | Centreren OR     | and       |    |  |
| Inperken:       | <b>_</b>         | 0         |    |  |
| Grootte:        | <b>_</b>         | <u>0</u>  | px |  |
| Kwaliteit       |                  |           |    |  |
| Contour:        | 🗸 🗸 🖓 Anti-alias | ied       |    |  |
| Bereik:         |                  | 50        |    |  |
| Jitter:         |                  | 0         | %  |  |

|                 | C                |           |                      |
|-----------------|------------------|-----------|----------------------|
| Slagschaduw     |                  |           |                      |
| Structuur       |                  |           |                      |
| Overvloeimodus: | Vermenigvuldigen |           | ~                    |
| Dekking:        |                  | 60        | %                    |
| Hoek            | 90 • 🗹           | ) Globale | belichting gebruiken |
| Afstand:        |                  | 47        | px                   |
| Spreiden:       |                  | 28        | %                    |
| Grootte:        |                  | 101       | рх                   |
| Kwaliteit       |                  |           |                      |
| Contour:        | - Anti-alia      | sed       |                      |
| Ruis:           |                  | 0         | %                    |

wolk 2

Open foto wolken zet de volgende wolken zoals op voorbeeld Wolk-o

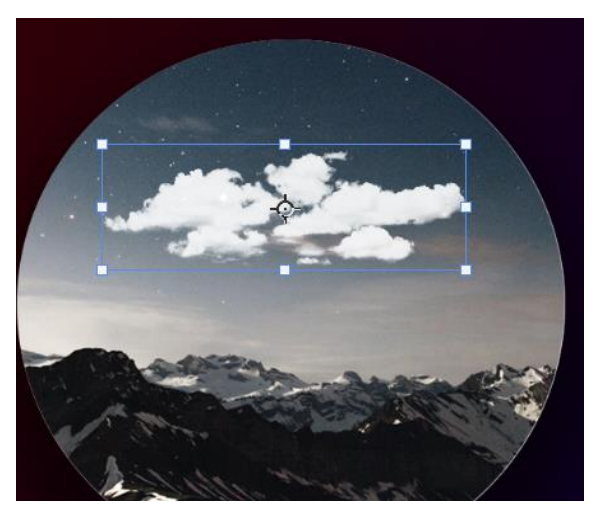

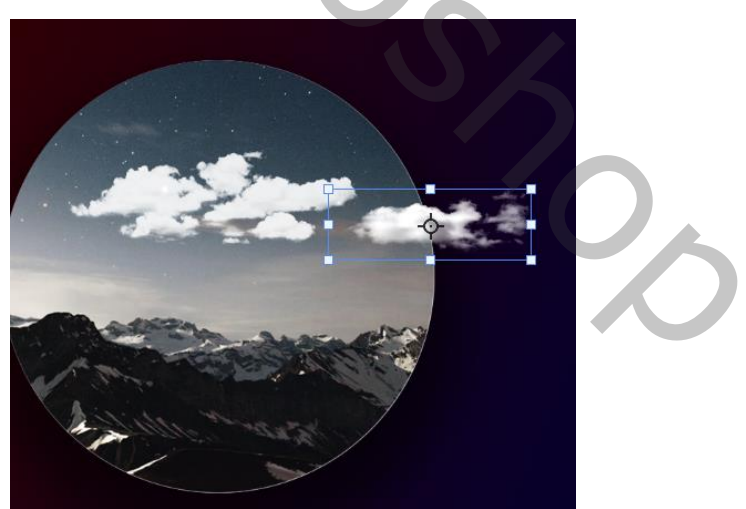

Amazing Fantasy Night

Ireene

wolk 3

wolk 4

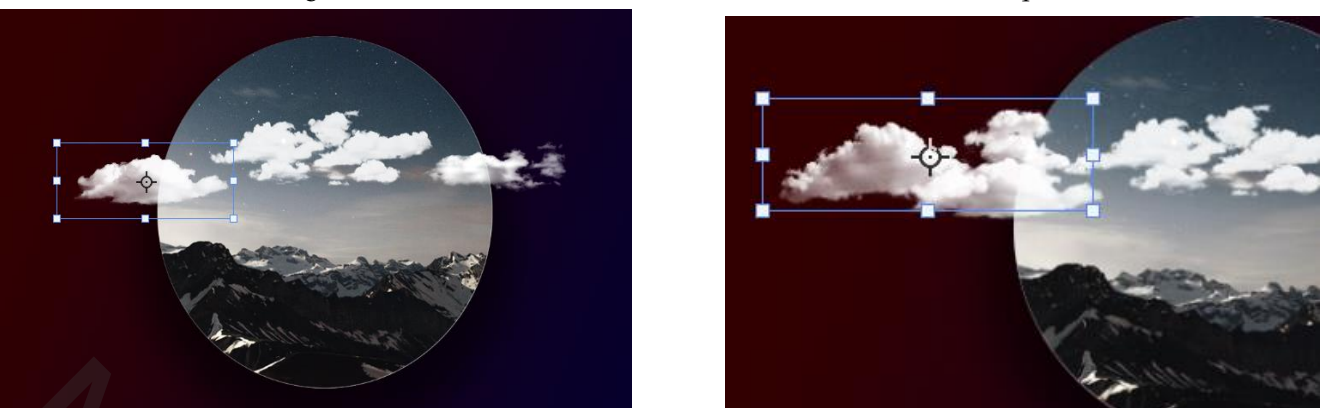

laag ovaal aanklikken met ctrl (geselecteerd) klik dan op wolk 5 het laagmasker aan, maak van de wolken lagen een groep

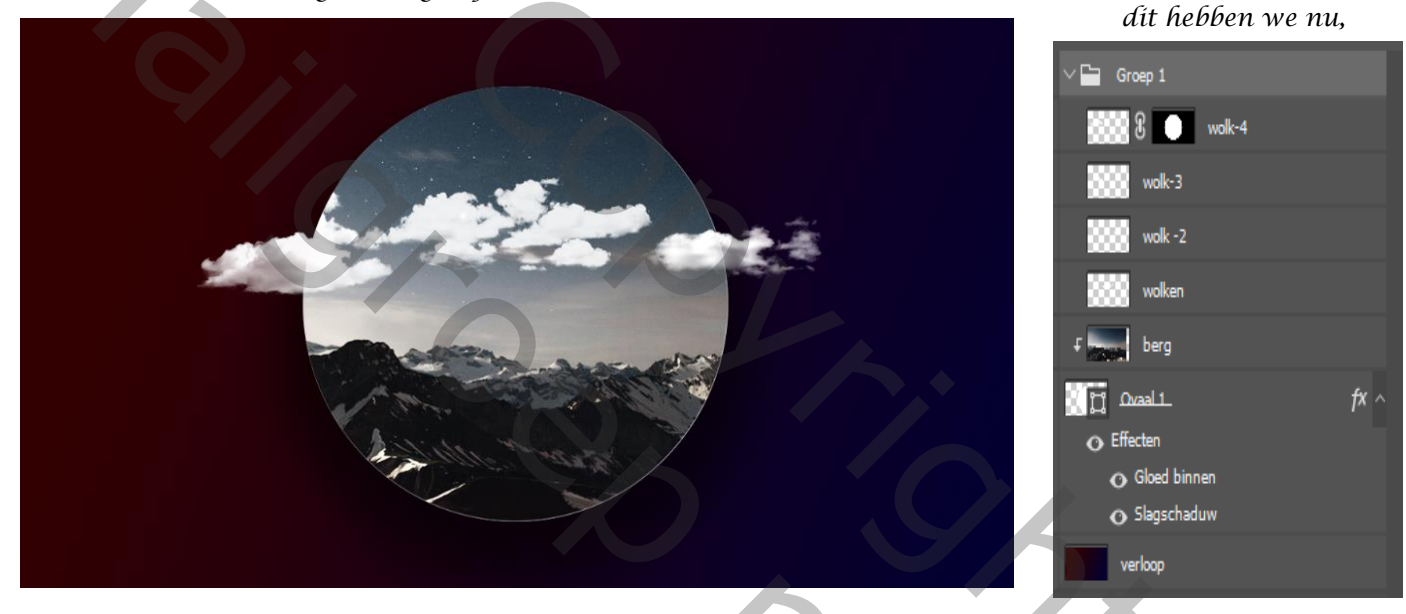

aanpassingslaag met uitknipmasker, kleurbalans zet de instelling op +42 -53 -61 Aanpassingslaag kleurtoon /verzadiging zet de instelling op -88 -60 -4 Nieuwe bovenlaag met uitknipmasker, met zacht penseel grootte 400 pixels kleur fcffoo hier en daar over de wolken gaan, zet de laagdekking op 63%

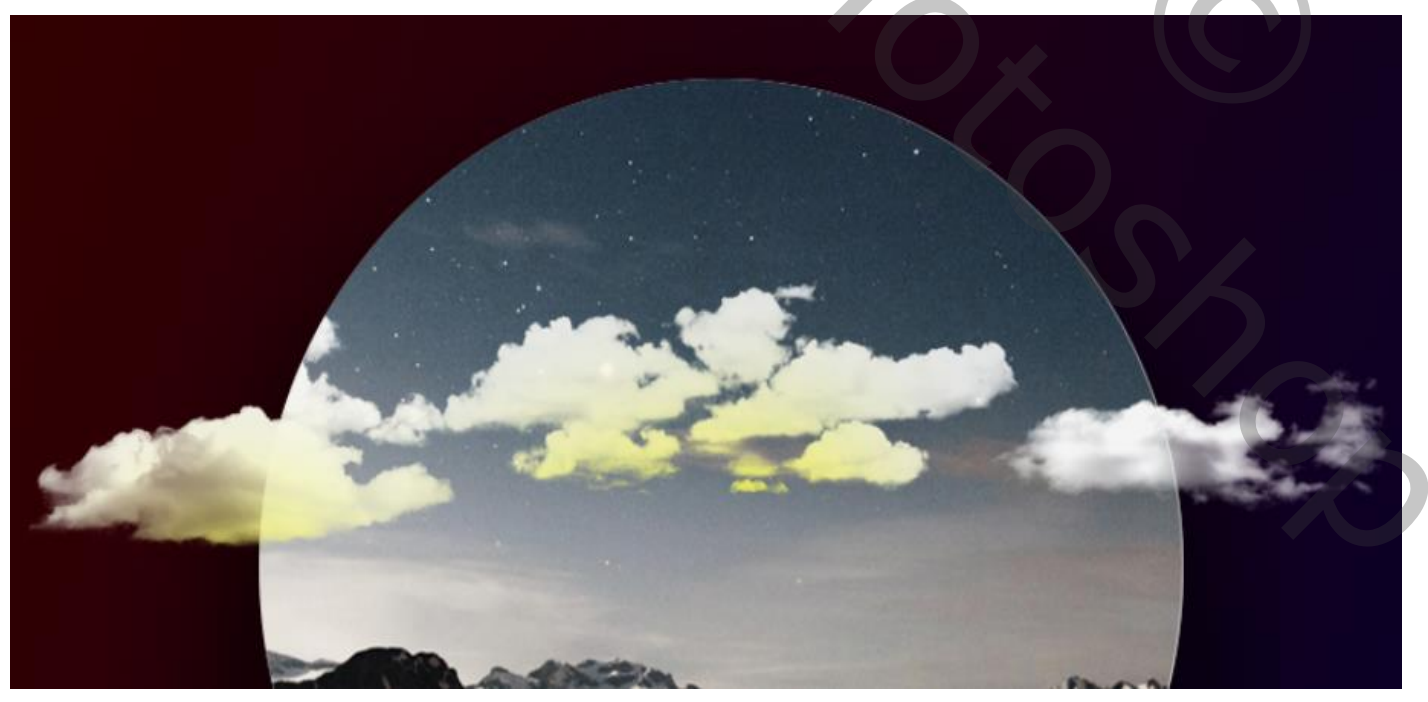

Amazing Fantasy Night

3

Nieuwe laag boven aan met uitknipmasker met zacht penseelkleur op ff66cc ga over de rechtse wolk gaan zet de laag dekking op 63 % Open de foto luchtballon ,selecteer enkele lucht ballons en plaats op uw werk ,zie afbeelding

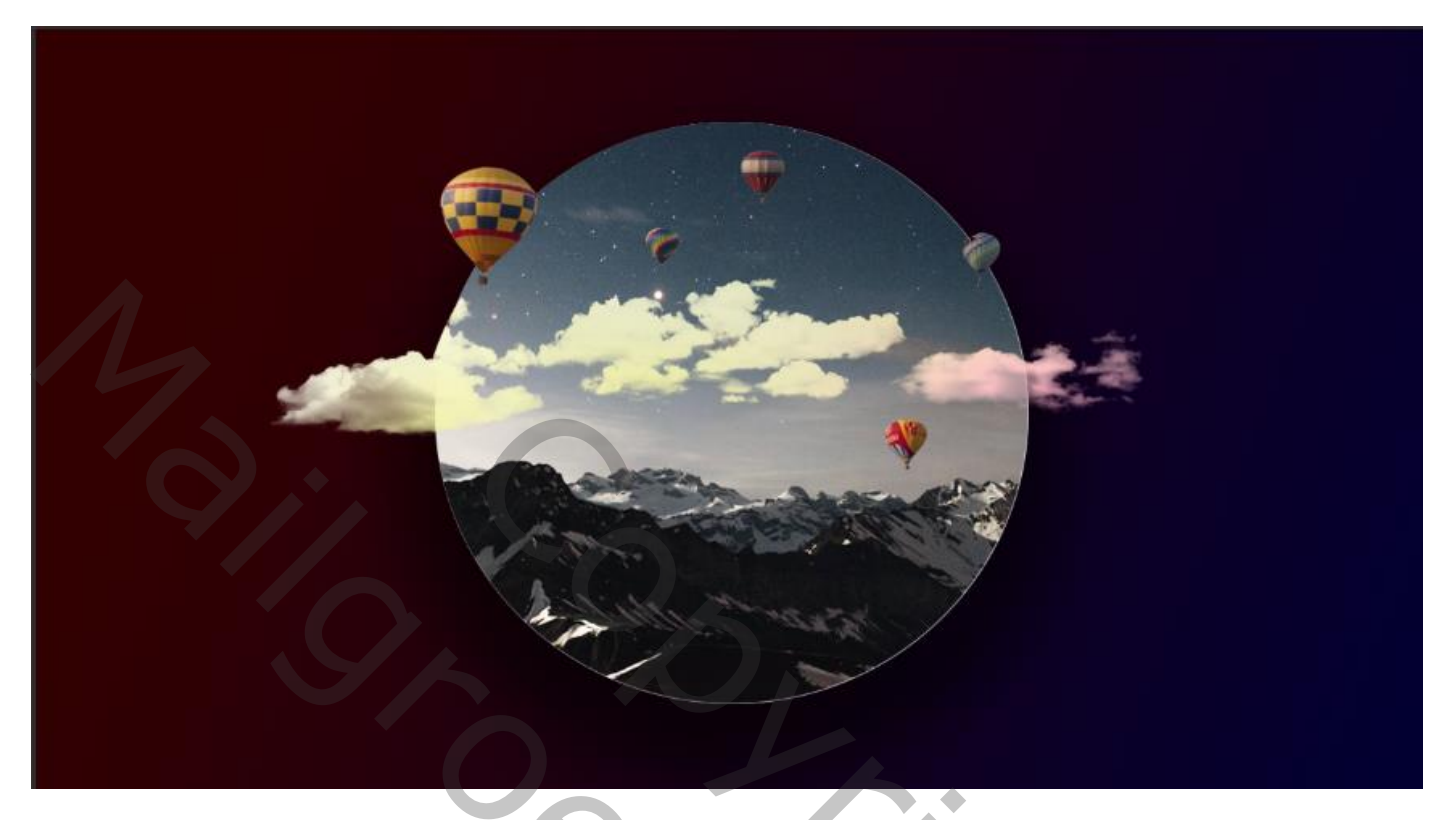

Op het laag miniatuur ovaal klikken met ctrl en op de bovenst ballon laag een laagmasker maken Maak een groep van de 5 ballon lagen , Aanpassinglaag volle kleur met uitknipmasker, met de kleur oo9cff, Zet de overvloeimodus op zwak licht

De laag vulling op 27%

| Zwak li | icht |   |   |   | Dekking: | 100% |  |
|---------|------|---|---|---|----------|------|--|
| Vergr.: | 83   | ⇔ | Þ | ô | Vul:     | 27%  |  |

Aanpassingslaag belichting met uitknipmasker zet de instelling op

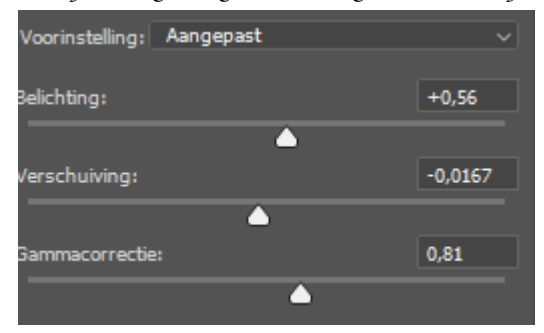

Laag berg is actief, aanpassingslaag kleurbalans met uitknipmasker zet de instelling op o  $^{-14}$  C Tint middentonen,

Plaats de uit geselecteerde model op je werk, zo nodig kan je de cirkel wat verkleinen

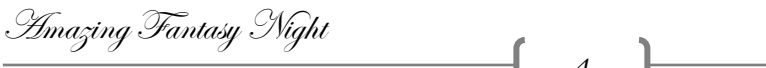

Ireene

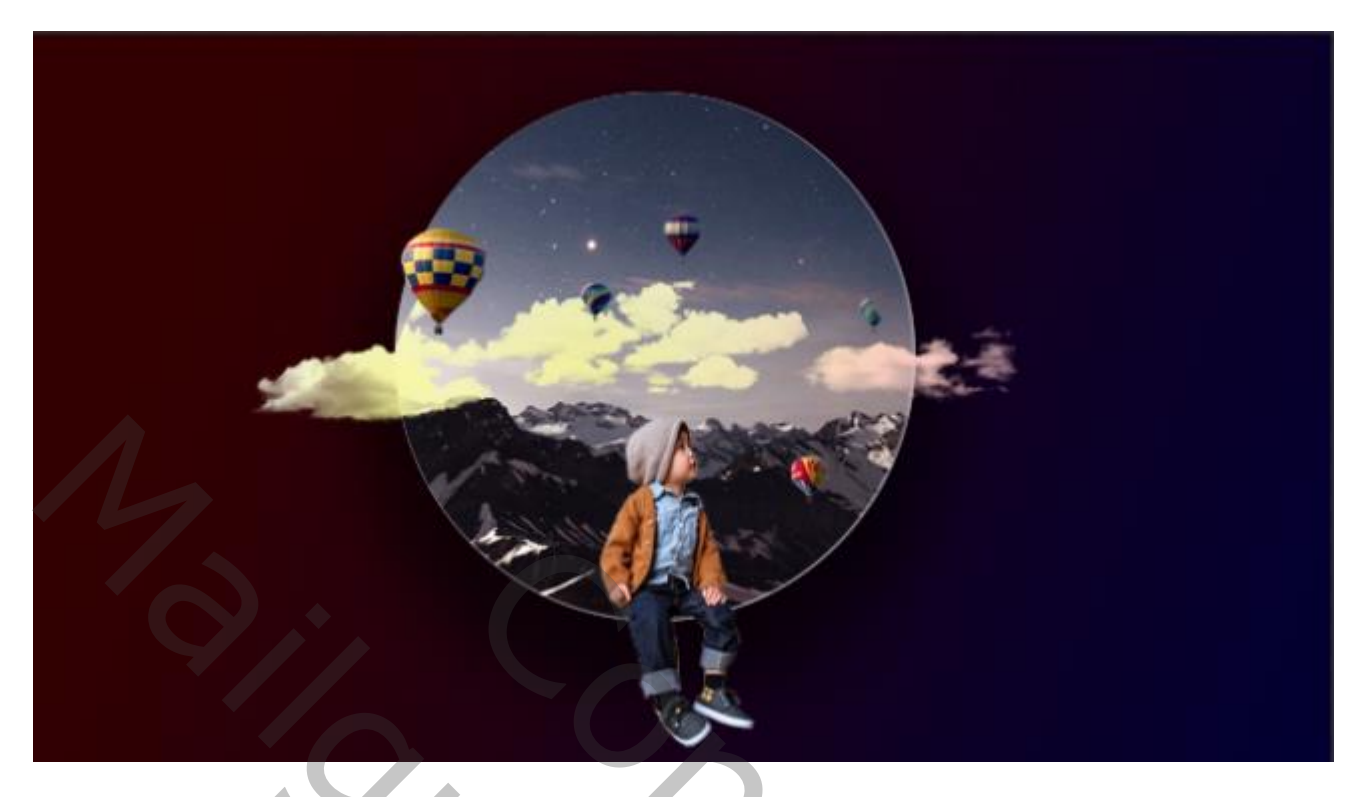

Aanpassingslaag belichting met uitknipmasker, zet de instelling op, -0,5 +0,0125 0,95 Aanpassingslaag levendigheid met uitknipmasker, zet de instelling op + 47 -39 Aanpassinglaag helderheid /contrast met uitknipmasker zet de instelling op +56 -7 Op het laagmasker met zwart penseel het model wat verdonkeren

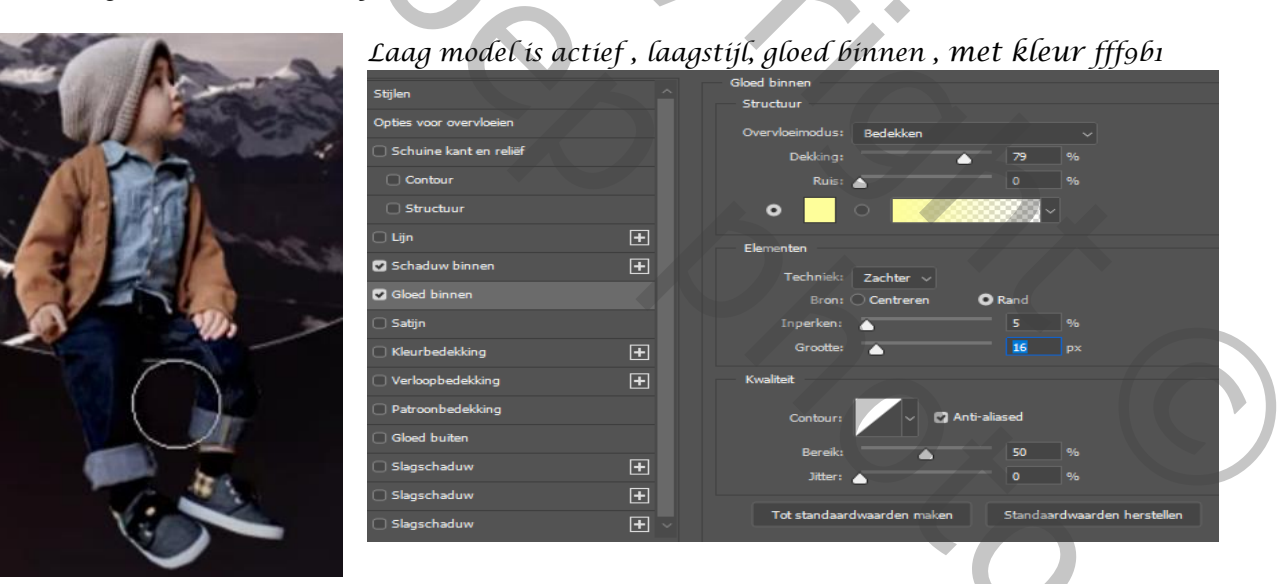

## <u>K</u>lik op de laag, laagstijl en kies voor laag maken

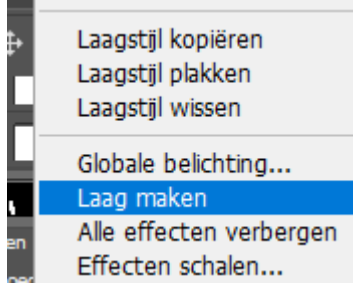

Op de gele laag met het gummetje, de gele schijn verwijderen Op de laag van het model met de tool vervagen sterkte 50% rond de benen gaan

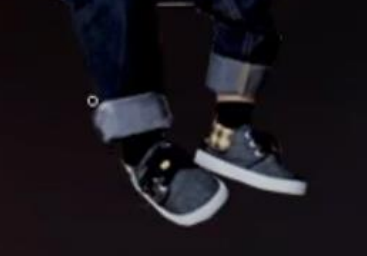

Amazing Fantasy Night

Ireene

5

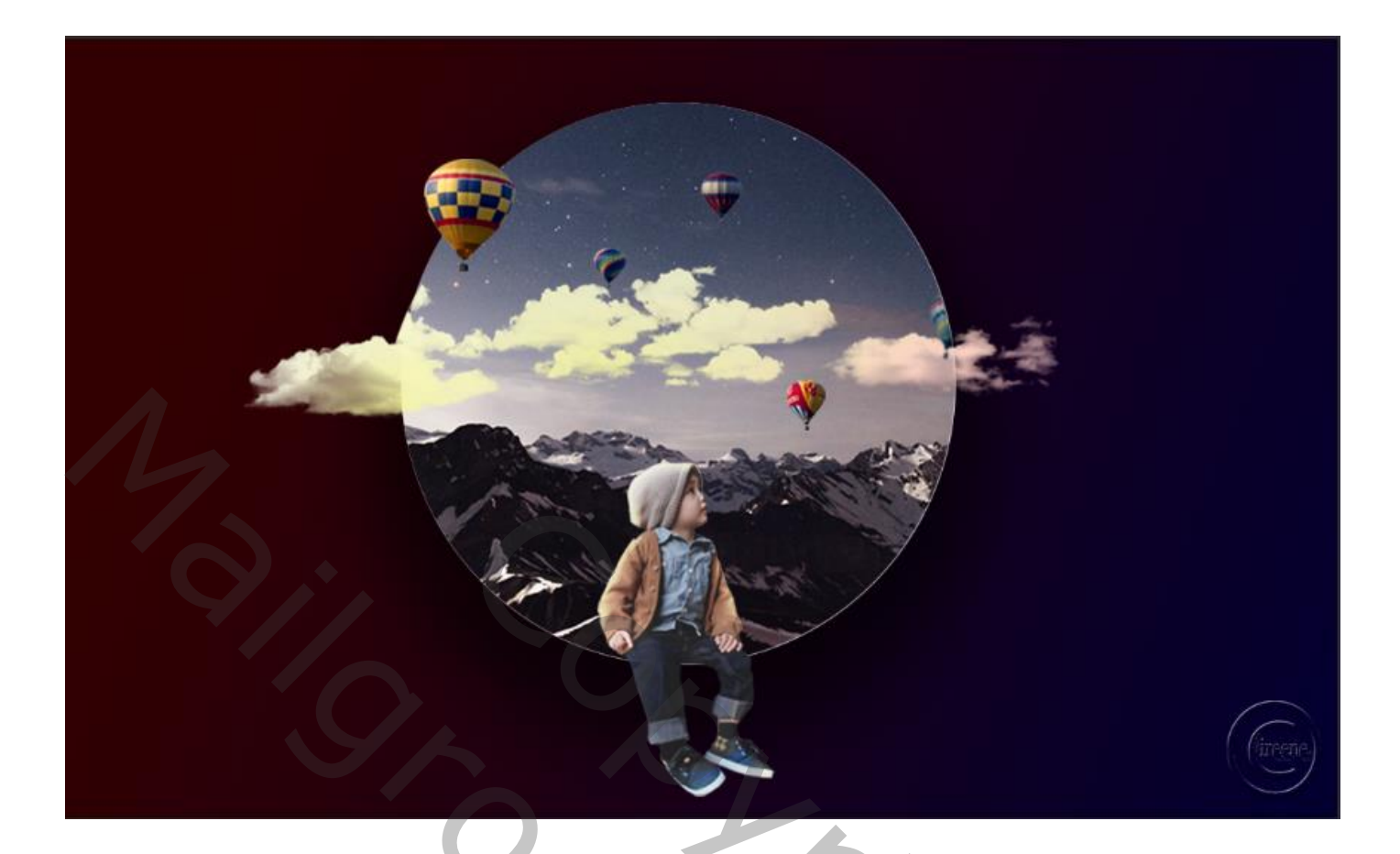

## Dít was het dan

| 0 | Watermark                                                                                                    |
|---|----------------------------------------------------------------------------------------------------|
| • | F 🥥 🖁 🔥 Helderheid/contrast 1                                                                                                    |
| • | F 🥥 🕄 Levendigheid 1                                                                                                    |
| • | F 🧭 🕄 Belichting 2                                                                                                    |
| • | F Gloed binnen van model                                                                                                    |
| 0 | B Restaurant and a second second seco |
| 0 | F 🖉 🕃 Belichting 1                                                                                                    |
| 0 | F S Kleurenvulling 1 009c77                                                                                                    |
| • | > Groep 2hallons                                                                                                    |
| • | F ff66cc                                                                                                    |
| • | F fcff00                                                                                                    |
| • | F 📿 🖁 Kleurtoon/verzadiging 1                                                                                                    |
| • | F 🖉 🖁 Kleurbalans 1                                                                                                    |
| • | > Groep 1 wolken                                                                                                    |
| • | F 🖉 🕄 Kleurbalans 2                                                                                                    |
| • | f berg                                                                                                    |
| 0 |                                                                                                    |
|   | Gleed binnen                                                                                                    |
|   | O Slagschaduw                                                                                                    |
| • | verloop                                                                                                    |

Amazing Fantasy Night

Ireene